# **TUTORIAL PARA SOLICITUD DE RETIRO DE CICLO**

🕈 VenalaRuiz 🏾 🈏 @RuizdeMontoya 👩 /instagram.com/la.ruiz.montoya

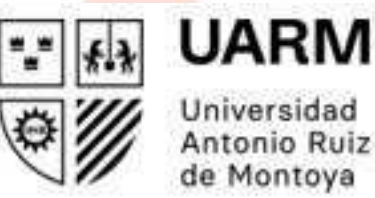

Universidad Antonio Ruiz de Montoya

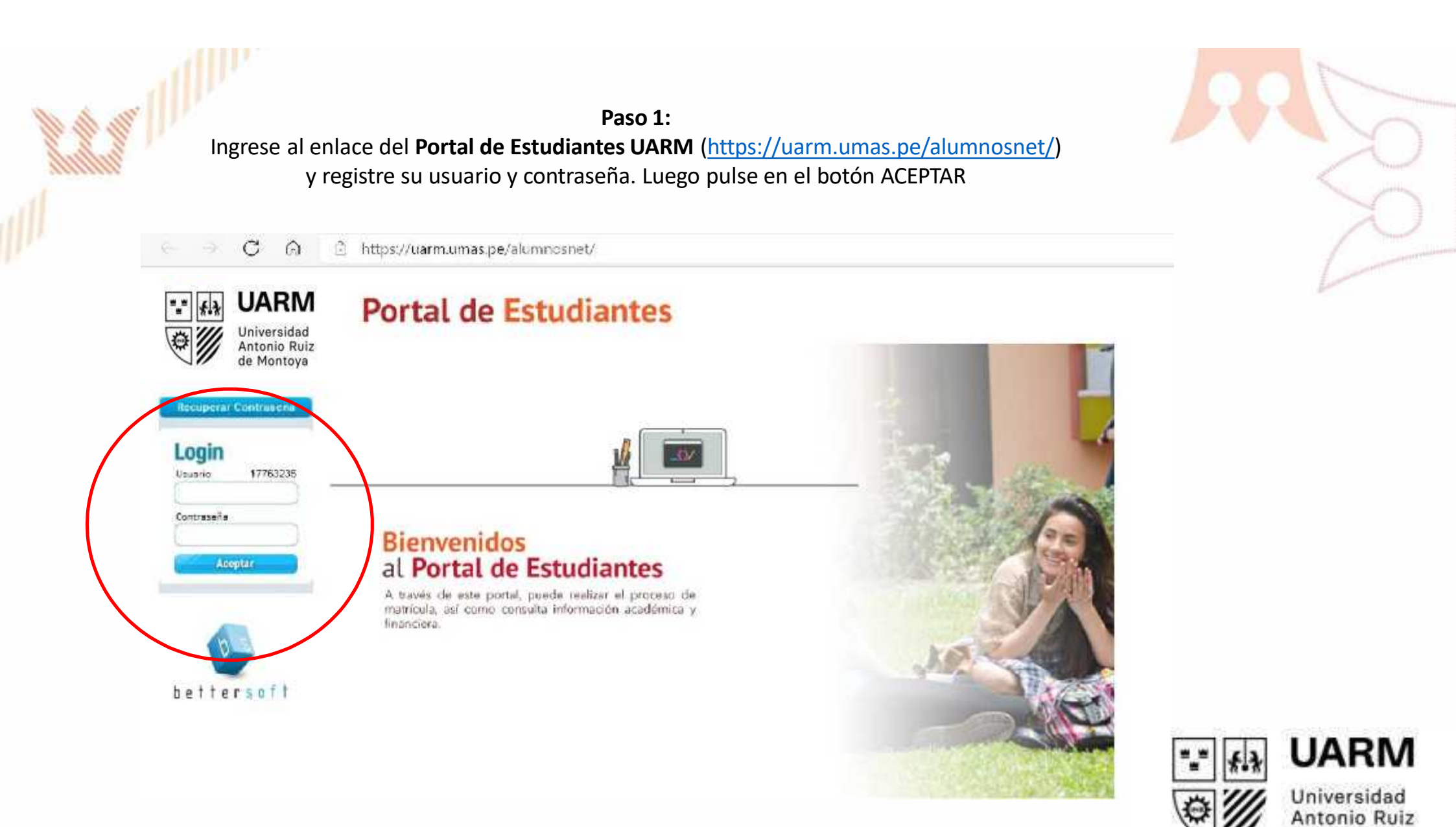

de Montoya

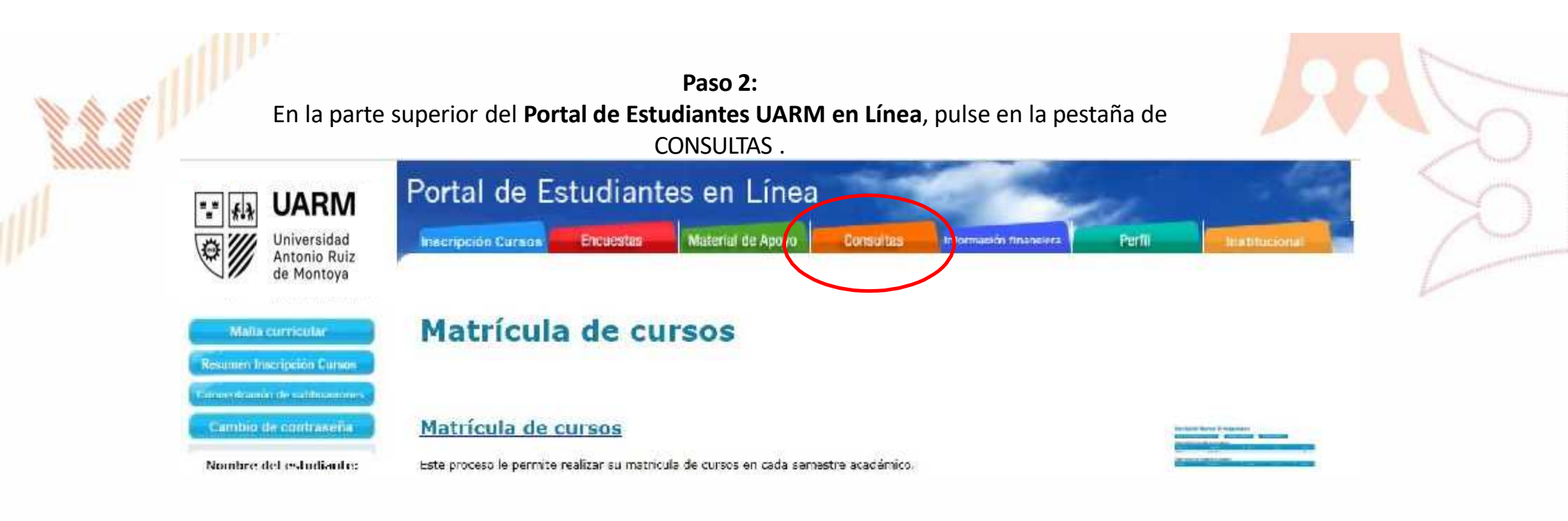

Luego debes darle click al texto: INGRESO DE SOLICITUDES.

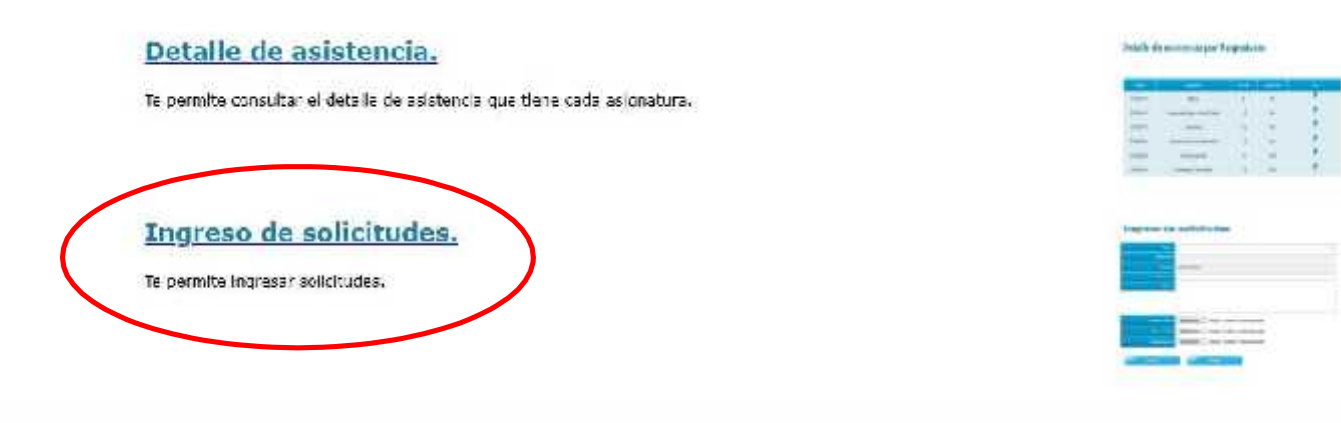

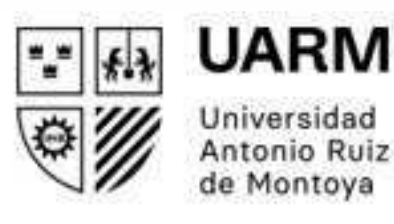

Paso 3:

Seleccione el tipo de tu solicitud. En este caso, debe escoger la opción RETIRO DE CICLO.

| 🖓 📶 Universidad 🔤 📊                  | emperin Cursos                                                                                                    | Enquestas      | Material de Apoyo                 | Consultas                   | Información financiera                                                                                          | Perfil      | Institutio |
|--------------------------------------|----------------------------------------------------------------------------------------------------|----------------|-----------------------------------|-----------------------------|----------------------------------------------------------------------------------------------------|-------------|------------|
| Antonio Ruiz                         |                                                                                                    | A second agent | and a second second second second | - Part of the sector of the | The second second second second second second second second second second second second second second second se | A la rice o |            |
| are as noncya                        |                                                                                                    |                |                                   |                             |                                                                                                    |             |            |
| Malia curricular                     | greso de                                                                                                    | e solici       | tudes                             |                             |                                                                                                    |             |            |
| aumen Inacrinción Curens             | Tipo                                                                                                    | Selecione u    | na solicitud                      |                             |                                                                                                    | <u> </u>    |            |
|                                      | Número                                                                                                    | Selecione u    | ne solicitud                      |                             |                                                                                                    |             |            |
|                                      |                                                                                                    | Retiro de cu   | do                                |                             |                                                                                                    |             |            |
| ambro de contrasena                  | and the second second se | 17700-2321     |                                   |                             |                                                                                                    |             |            |
| ombre del estudiante:                | Motiva                                                                                                    | c [            |                                   |                             |                                                                                                    |             |            |
| INCELLO RAUL COGENZI                 |                                                                                                    | i i            |                                   |                             | 6                                                                                                    | 10          |            |
| DNI:                                 |                                                                                                    |                |                                   |                             |                                                                                                    |             |            |
| iunero de matricula:                 | Che                                                                                                    |                |                                   |                             |                                                                                                    |             |            |
| 201920200015001                      |                                                                                                    |                |                                   |                             |                                                                                                    |             |            |
| Cirrer Souldo                        | Adjunto(3)                                                                                                    | Elegir archi   | vo No se eligiógo                 | im archivo                  |                                                                                                    |             |            |
|                                      |                                                                                                    | Elemin scola   |                                   | in and inter-               |                                                                                                    |             |            |
|                                      | Anjunco( 2)                                                                                                    | Liegh aron     | vo No se engloor                  | a crive                     |                                                                                                    |             |            |
|                                      | Adjunto(3)                                                                                                    | Elegir archi   | vo No se eligiógu                 | án archivo                  |                                                                                                    |             |            |
| ATT I THE REAL PROPERTY AND INCOMENT |                                                                                                    |                |                                   |                             |                                                                                                    |             |            |

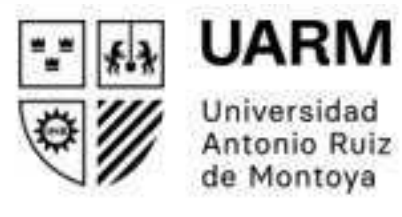

#### Paso 4:

En la sección MOTIVO, escriba el semestre vigente. En la sección GLOSA, debe fundamentar el motivo del retiro del ciclo. Estos dos campos son obligatorios.

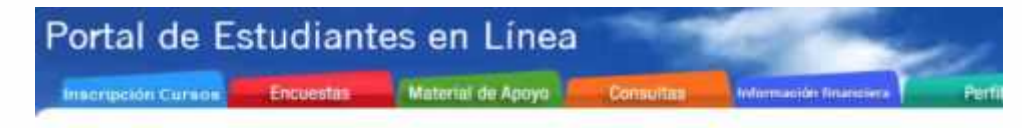

# Ingreso de solicitudes

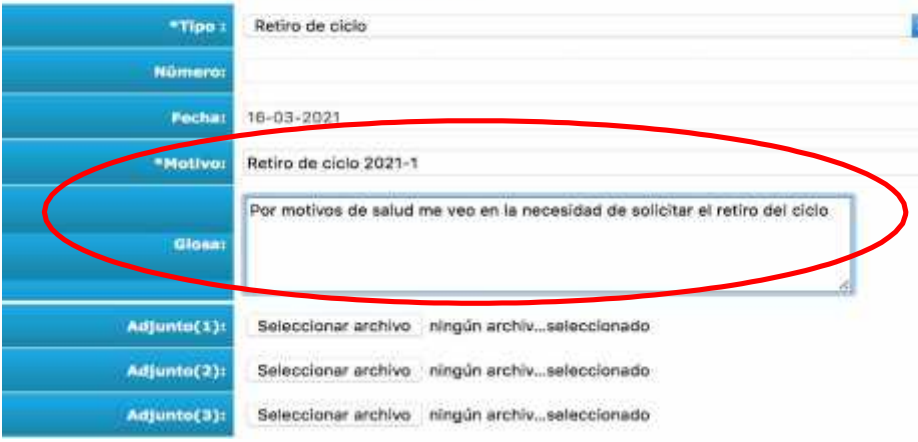

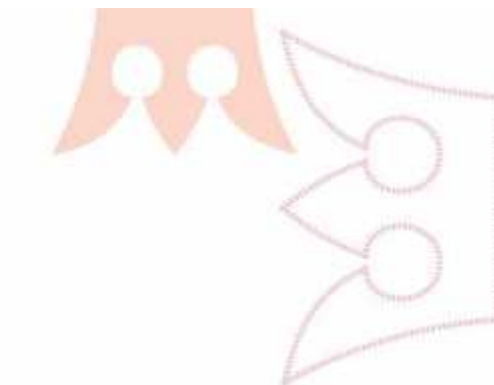

Luego, en el adjunto debes adjuntar la constancia del pago realizado por la solicitud o la autorización correspondiente siempre y cuando se requiera.

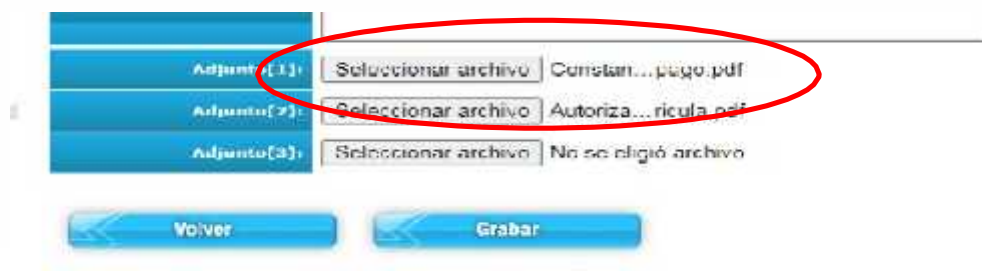

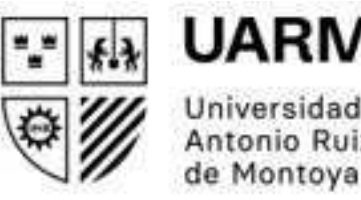

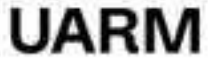

Universidad Antonio Ruiz

### Paso 5:

Cuando haya terminado de completar la solicitud, pulse el botón GRABAR. Inmediatamente después le saldrá un mensaje indicando que su solicitud fue registrada correctamente. Luego debe pulsar el botón ACEPTAR.

| Adjunto[33) | Selectionar archive Constanpego.pdf      |
|-------------|------------------------------------------|
| Adjunto[2]: | Seleccionar archivo Autorizaricula.pdf   |
| Adjunto(3): | Seleccionar archive No se eligió archivo |
| Volver      | Grabar                                   |

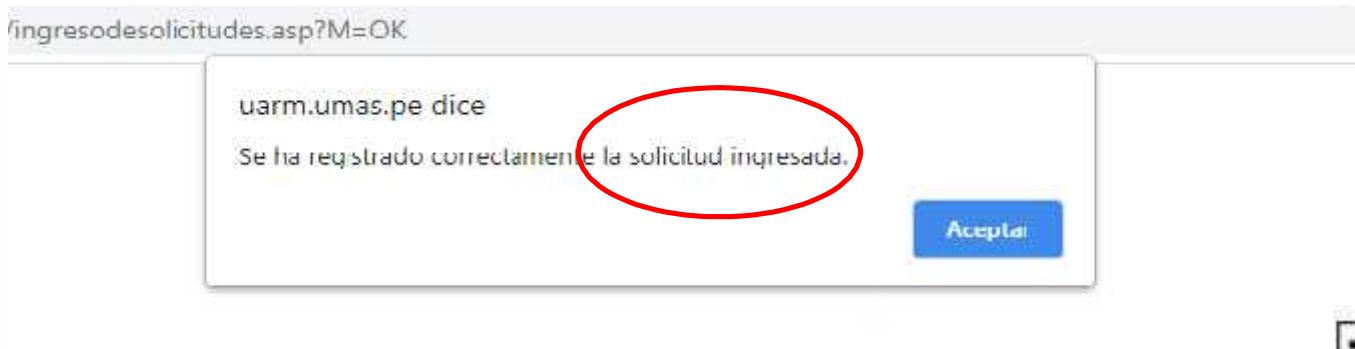

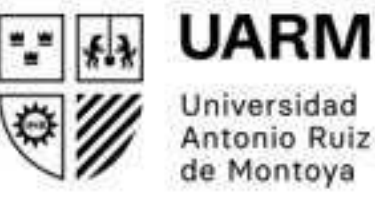

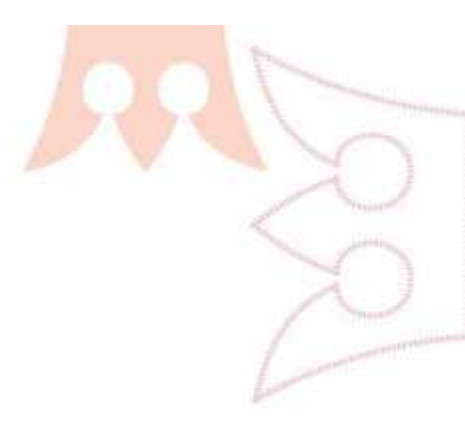

Para consultar sobre el estado de tu solicitud, pulse en CONSULTAS y luego buscas el texto: LISTADO DE SOLICITUDES y también le das click.

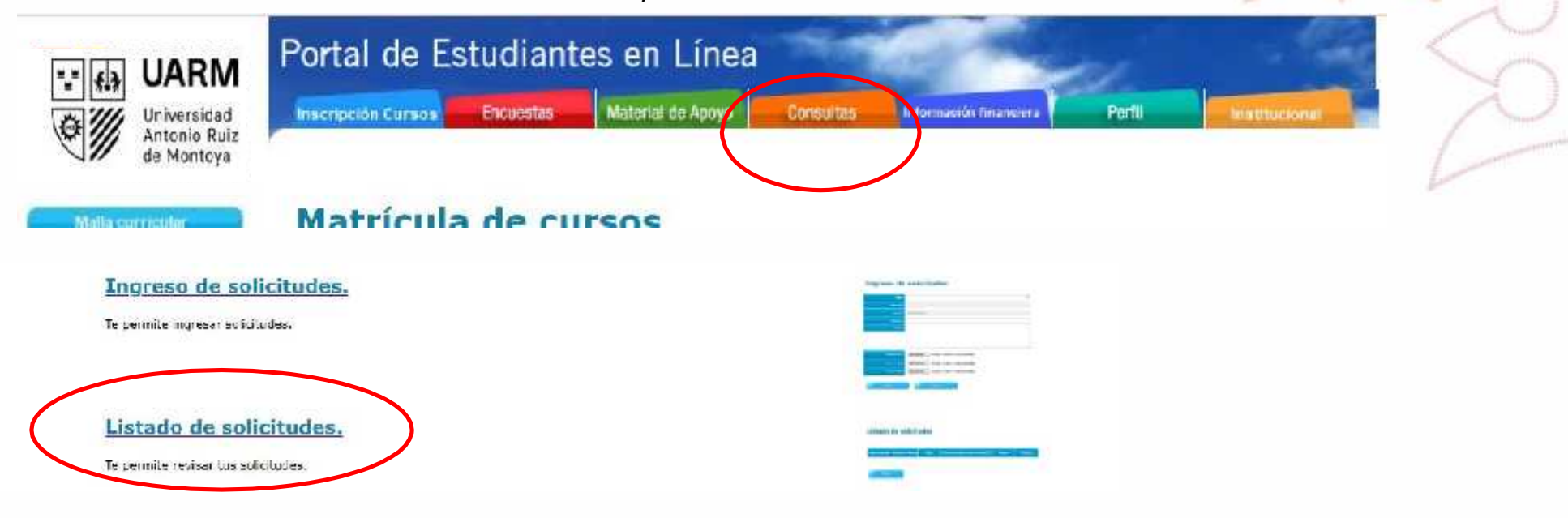

Podrás visualizar el listado de tus solicitudes y el estado en el que se encuentran.

## Listado de solicitudes

| Tipo de solicitud | Número<br>de<br>Solicitud | Mettyp                | Fecha de Fecha de<br>creación Resolución | Estado    | Observación | Adjuntos |
|-------------------|---------------------------|-----------------------|------------------------------------------|-----------|-------------|----------|
| Retiro de ciclo   | 2                         | retro de ciclo 2021-1 | 16-03-2021                               | PENDIENTE |             |          |

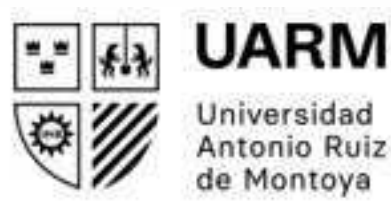

Para realizar consultas, puede escribir a correo: <u>secretaria.académica@uarm.pe</u>o a <u>posgrado@uarm.pe</u>